## Ako si stiahnuť vystavené faktúry

Last updated 17 októbra, 2024

Všetky vystavené faktúry si z Mail Klerku môžete jednoducho stiahnuť. V tomto článku vám ukážeme, ako na to.

## Kde nájdem vystavené faktúry a zálohové predpisy?

Všetky faktúry a zálohové predpisy nájdete po prihlásení do Mail Klerk v sekcii -> **Fakturácie a platby**. Tu nájdete všetky vystavené faktúry (zaplatené aj nezaplatené).

Faktúry vám takisto posielame na kontaktnú e-mailovú adresu, či na e-mailovú adresu pre kópie faktúr (napr. pre vašu účtovníčku a pod., ak ju máte vyplnenú).

Príklad sekcie fakturácie a dostupných faktúr:

| 🖥 Klerk 🖷 🕿 Kampané 🖪 Ko           | ontakty 🖉 Statistiky                         |                                           |                 |                   | · Anni                                   |  |
|------------------------------------|----------------------------------------------|-------------------------------------------|-----------------|-------------------|------------------------------------------|--|
| & Vade Gdaje \$ Fakturace a platby | 🖩 Údaje pro SMTP 🛷 API käče 📿 Povotené IP    |                                           |                 |                   | Vade údaj SFakturace Údaje pro API klóte |  |
|                                    | i Nastavená fakturace<br>Typ: Aktivní        |                                           |                 | Částka bez DPH    | Povolené                                 |  |
|                                    | 0 - 300 e-mailů<br>100 001 - 200 000 e-mailů |                                           |                 | 0,00 €<br>11,32 € | DKM a SPP A Moduły A Další nastaven      |  |
|                                    | kazdých dalších započatých 100 000 e-mailů   | kazdých datších zapožatých 100 000 e-manů |                 |                   | API dokum Nápověda                       |  |
|                                    | ✓ Vystavené faktury                          |                                           |                 |                   | O Podpora                                |  |
|                                    | Variabilní symbol                            | Částka bez DPH                            | Datum vystavení | Zaplaceno         | (+ Odhlásit                              |  |
| •                                  | 461207 😋                                     | 11,66 €                                   | 31.8.2020       | 11.9.2020         |                                          |  |
|                                    | 453711 🖒                                     | 11,68 €                                   | 31.7.2020       | 27.8.2020         |                                          |  |
|                                    | 446503 🕑                                     | 11,46 €                                   | 30.6.2020       | 8.7.2020          |                                          |  |
|                                    | 377455 🕑                                     | 11,99€                                    | 31.10.2019      | 4.12.2019         |                                          |  |
|                                    |                                              |                                           |                 |                   |                                          |  |

## Ako si stiahnem vystavenú faktúru?

Ak kliknete na číslo faktúry vo výpise faktúr, v prehliadači sa otvorí nové okno, v ktorom nájdete vygenerovanú faktúru. Ak stlačíte Ctrl+P, môžete si tento dokument vytlačiť.

## Nemáte ešte vyplnené fakturačné údaje?

Fakturačné údaje je nutné vyplniť, ak chcete <u>prejsť z testovacieho režimu na režim aktívny</u>. Ak chcete, aby sme vám faktúry posielali na e-mail, vyplňte si, prosím, aj ten.

**Kontaktný e-mail** je e-mailová adresa prostredníctvom ktorej s vami budeme komunikovať, posielať na ňu faktúry, oznámenia napr. o pripravených exportoch kontaktov

atď. Táto adresa bude pre príjemcov vašich e-mailov **uvedená na stránke pre odhlásenie** (unsubscribe page).

**E-mail pre kópie faktúr** slúži na to, aby faktúra okrem kontaktného e-mailu chodila aj na ďalšiu e-mailovú adresu (napr. pre vaše účtovné oddelenie a pod.)

Fakturačné údaje nájdete v sekcii -> Vaše údaje po kliknutí na profil.

Po vyplnení údajov je treba kliknúť na tlačidlo **Uložiť** (dole pod formulárom).